### CCC

## **Estimate Review for Staff Written Estimates Scenario 3: Create Review (Library Master)**

## **Overview** Unlike RF Reviews, a reviewer does not request changes to the Workfile. Instead, you can create a Supplement for the Workfile and/or write the Estimate Review.

Create

Review

(Library

Master)

This job aid details how to create an Estimate Review in CCC ONE<sup>®</sup> Insurance Estimating on a Staff-written Estimate. For more information on how to create an Estimate Review on an RF-written estimate, please consult the appropriate job aid.

First, you must request a Library Master of the Workfile. Retrieving a Master permits you to create a Review that can be communicated.

#### Step Action 1 Click **Import from library** in CCC ONE's left side panel. $\equiv$ My Work Workfiles 🛆 RPS 🗸 🖸 Refresh 🛍 Delete 🛱 P New Workfile Search Workfiles Status Versi Appointment Source Unscheduled 😤 No Assignment Inspected 🔒 SO2 Import from library Unscheduled New Assignment Assigned Import from disk Unscheduled New Assignment Assigned Configure mailboxes Unscheduled 🔂 E01 Assignment Inspected

#### Continued on next page

### CCC

### **Estimate Review for Staff Written Estimates Scenario 3: Create**

#### Review (Library Master), Continued

| Create Review<br>(Library<br>Master),<br>continued | Step | Action                                                                                                    |
|----------------------------------------------------|------|----------------------------------------------------------------------------------------------------|
|                                                    | 2    | Enter the <b>Claim Number</b> , select the <b>Insurance Company</b><br>radio button in the Retrieve From field, and select the<br><b>Write supplement</b> radio button in the Purpose field.<br><b>Note</b> : Selecting <b>Write supplement</b> requests a Library<br>Master of the Workfile. |
|                                                    |      | Import Workfile                                                                                                    |
|                                                    |      | Request Workfile Please provide required information for the workfile request. Workfile Details                                                                                                    |
|                                                    |      | Claim Number                                                                                                    |
|                                                    |      | Retrieve From   Repair Facility                                                                                                    |
|                                                    |      | Purpose   Write supplement  Review estimate                                                                                                    |
|                                                    |      | Next Cancel                                                                                                    |

Continued on next page

### CCC

### **Estimate Review for Staff Written Estimates Scenario 3: Create**

### Review (Library Master), Continued

| Create Review                     | Step | Action                                                                                                    |
|-----------------------------------|------|----------------------------------------------------------------------------------------------------|
| (Library<br>Master),<br>continued | 3    | Click the <b>Next</b> button. A confirmation message appears in<br>the Import Workfile popup: "Request for workfile has been<br>submitted. A notification will be generated when the<br>workfile is received in the Inbox."                                                                                                    |
|                                   | 4    | Click the <b>Finish</b> button in the Import Workfile popup to dismiss it.                                                                                                    |
|                                   | 5    | Once the Library Master copy of the Workfile is retrieved,<br>double-click the claim in the Workfiles worklist.Image: the state of the transmission of the Workfile is retrieved,<br>double-click the claim in the Workfiles worklist.Image: transmission of the transmission of the transmission of transmission of the transmission of the transmission of the transmission of the transmission of the transmission of the transmission of transmission of the transmission of the transmission of the transmission of the transmission of the transmission of the transmission of the transmission of the transmission of the transmission of the transmission of transmission of the transmission of the transmi |
|                                   | 6    | Navigate to the <b>Estimate</b> tab.                                                                                                    |
|                                   | 7    | Click the Create Supplement button.                                                                                                    |

Continued on next page

# Estimate Review for Staff Written Estimates Scenario 3: Create

#### Review (Library Master), Continued

| Create Review                     | Step | Action                                                                                                    |
|-----------------------------------|------|----------------------------------------------------------------------------------------------------|
| (Library<br>Master),<br>continued | 8    | Click <b>Yes</b> in the popup                                                                                                    |
|                                   |      | window. Are you sure you want to create this Supplement?                                                                                                    |
|                                   | 9    | After making your changes, click <b>Lock &gt; Create Review</b> .                                                                                                    |
|                                   |      | Save Save and Close   Contads Inspection   Statements Vehicle   Estimate Rates   Attachments   Setter   View Mode   Line   Oper   Lock   Lock   Setter   Image: Setter   Setter   Line   Oper   Lock   Lock   Setter   Image: Setter   Image: Setter< |
|                                   | 10   | Select the appropriate values from the Inspection<br>dropdown menus and click the Complete button in the<br>lower left corner.                                                                                                    |
|                                   |      | Complete VOK                                                                                                    |

Continued on next page

### **Estimate Review for Staff Written Estimates Scenario 3: Create** Review (Library Master), Continued

Create Step Action Review 11 Click the Save to claim folder button. (Library 25 Master), \$ 27.88 spection Lines Rates Totals continued Add Note 🖉 Edit Note 🗙 Delete N During Repairs Inspection Type: Photo CCC ONE Inspection Location: Repai Complete review and... Π Lock and upload Discard review Complete 🗸 ОК This creates the Review without generating a Supplement. Digital images will not be communicated if they were added as part of the Supplement. Note: The Discard review option cancels the Estimate Review and deletes the Workfile.

### This process creates only the Estimate Review Report under the Estimate Documents tab in the Claim Folder. Review Report Claim Folder: Generated Documents (6) Images (0) Notes History Summary Documents Date 🔻 Document Amount Est/Supp Submitted By Status

Estimate Review Report

\$1022.88 E01

09/27/2017 2:18 PM CST

Submitted